# Urheberrecht und Blogs erstellen Aufgabenstellungen und Hinweise für den Lehrer/innen-Blog

## Aufgabenstellungen für den Lehrer/innen-Blog

**1. Aufgabe:** Rufe die Webseite: <u>www.wordpress.com</u> auf und registriere dich. Achte dabei auf unsere Kriterien zu Datensparsamkeit, Pseudonymen und dem Publizieren in der Öffentlichkeit.

### (Hinweise des Lehrers beachten)

Recherchiere nach den Anforderungen an Text-Zitate. Erstelle in deinem neuen Blog einen ersten Post/Artikel zum Thema "Zitieren von Text". Verwende Zitate aus dem Wikipedia-Beitrag: <u>https://de.wikipedia.org/wiki/Zitat</u> und verwende hierbei korrekte Zitatregeln. Stelle auch knapp den Zusammenhang zum Urheberrecht dar.

**2. Aufgabe**: Füge einen zweiten Post in deinem Blog ein, in dem du ein Bild unter Creative Commons Lizenz einfügst und dieses beschreibst. Achte auf die Lizenz des Bildes und gib die Quelle korrekt an.

**3. Aufgabe:** Erstelle einen Post, in dem du Pro- und Kontraargumente zum Urheberrecht auflistest. Diskutiere verschiedene Lizenzen und ihre Auswirkungen und beziehe eine persönliche Position, welche Lizenzen du zu welchem Zweck verwenden würdest und warum.

### Hinweise zum Arbeiten mit Blogs und zum Erstellen eines Lehrer/innen-Blog

1. Zunächst muss die Lehrkraft sich unter <u>www.wordpress.com</u> registrieren, um mit Wordpress arbeiten zu können. Dann muss ein Name für die neue Webseite vergebene werden, unter dem der Lehrer/innen-Blog erreichbar ist, z.B.: <u>www.Name.wordpress.com</u>

| Let's get started. Welcome to the best place for your WordPress websi Your first name Your last name Your email address Choose a password | Ŵ                                                                                      |
|----------------------------------------------------------------------------------------------------|----------------------------------------------------------------------------------------|
| Velcome to the best place for your WordPress websi<br>Your first name<br>Your last name<br>Your email address<br>Choose a password        | Let's get started.                                                                     |
| Your first name Your last name Your email address Choose a password                                                                       | Welcome to the best place for your WordPress website.                                  |
| Your last name<br>Your email address<br>Choose a password                                                                                 | Your first name                                                                        |
| Your email address<br>Choose a password                                                                                                   | Your last name                                                                         |
| Choose a password                                                                                                    | Your email address                                                                     |
|                                                                                                    | Choose a password                                                                      |
|                                                                                                    | ¢₿                                                                                     |
| By creating an account via any of the options below, you agree to our Terms of                                                            | By creating an account via any of the options below, you agree to our Terms of Service |

Abbildung 1: Screenshot "Anlegen eines Blogs, Registrierung der Lehrkraft"

# Urheberrecht und Blogs erstellen Aufgabenstellungen und Hinweise für den Lehrer/innen-Blog

2. Unter <u>www.Name.wordpress.com/wp-admin</u> kann man sich jederzeit als Administrator/in de Lehrer/innen-Blogs anmelden. Es erscheint das "Dashboard", die Oberfläche zur Verwaltung des Blogs, z.B. um Beiträge zu schreiben

<) → ୯ ŵ 🛈 🗊 🔒 https://informatikmorisse.wordpress.com/wp-admin/edit.php 🚯 Meine Websites 🛛 📰 Reader Dashboard Beiträge Erstellen 🛒 Tarife Alle (14) | Veröffentlichte (13) | Entwurf (1) Sammelaktionen Anwenden Alle Daten 🝷 Alle Kategorien 🝷 Filter 🖈 Beiträge Titel Autor Kategorien Alle Beiträge Abschluss der Unterrichtssequenz Hauke Uncategorized "Softwareentwicklung" Zug-Programm "Zwei Container werden Hauke Uncategorized 9 Mediathek sortiert 

Abbildung 2: Screenshot "Beiträge auf einem Blog verwalten"

3. Wenn ein Blogbeitrag bearbeitet wird, erscheint ein Editor, mit dem sich einfach formatierte Texte und Fotos sowie andere Medien

einbinden lassen:

oder zu bearbeiten.

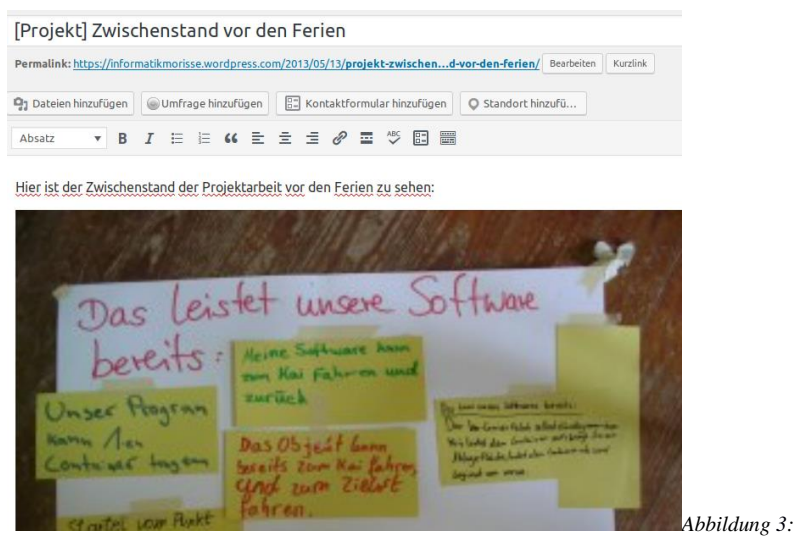

Screenshot "Beispiel für einen Blogbeitrag im Bearbeitungsmodus mit Text und Foto"

Ausführlichere technische Informationen zum Arbeiten mit Wordpress-Blogs: https://de.wordpress.org/